## Spreadsheet: Revenues, Costs and Profits

| Instructions | In Excel do each of the instructions.                                | Tick |
|--------------|----------------------------------------------------------------------|------|
|              | When it says A1:A3, this means A1 through to A3                      |      |
|              | When it says enter you can copy and paste the text                   |      |
|              |                                                                      |      |
|              | If you don't know how to do anything use this website to find out:   |      |
|              | https://www.w3schools.com/EXCEL/index.php                            |      |
|              |                                                                      |      |
| 1            | In Cell A1 enter (copy and paste)                                    |      |
|              | Total Revenue, Cost, Profit and Commission by Month                  |      |
| 2            |                                                                      |      |
| 3            | In Cell A3 enter Number                                              |      |
| 4            | In Cell B3 enter Month                                               |      |
| 5            | In Cell C3 enter Total Revenue                                       |      |
| 6            | In Cell D3 enter Total costs                                         |      |
| 7            | In Cell E3 enter Company Profits                                     |      |
| 8            | In Cell F3 enter Commission                                          |      |
| 9            | In Cell G3 enter Bank                                                |      |
| 10           | Make these all bold                                                  |      |
| 11           | Change the column size of any that are too small                     |      |
| 12           | In Cells A4 to A15 Count upwards from 1 to 12                        |      |
| 13           | In Cells B4 to B15 do the months of the year, with a different month |      |
|              | on each row starting with January                                    |      |
| 14           | Enter the following into cells C4:D15                                |      |
|              |                                                                      |      |
|              | 45000 37562                                                          |      |
|              | 56982 37562                                                          |      |
|              | 78623 37562                                                          |      |
|              | 91236 37562                                                          |      |
|              | 93265 37562                                                          |      |
|              | 154623 37562                                                         |      |
|              | 112336 37562                                                         |      |
|              | 154687 37562                                                         |      |
|              | 178952 37562                                                         |      |
|              | 182365 37562                                                         |      |
|              | 125648 37562                                                         |      |
|              | 112003 37562                                                         |      |
|              |                                                                      |      |
| 15           | In Cell E4 enter a formula to calculate profit (=Revenue-Costs)      |      |
| 16           | Drag this down to Cell E15                                           |      |
| 17           | There are 3 partners. Each gets a quarter of the profit and the      |      |
|              | remainer stays in the bank to build the business up.                 |      |
|              | Enter a formula in Cell F4 that calculates the commission for each   |      |
|              | partner                                                              |      |
| 19           | Enter a formula to calculate what is put in the bank each month      |      |

| 20 | In Cell B16 enter Total for the Year                                  |  |
|----|-----------------------------------------------------------------------|--|
| 21 | Drag row 16 down                                                      |  |
| 22 | Click wrap text                                                       |  |
| 23 | In cell C16 enter a formula that calculates the Totals Revenue (SUM)  |  |
| 24 | In cell D16 enter a formula that calculates the Total Costs over the  |  |
|    | year (SUM)                                                            |  |
| 25 | In cell E16 enter a formula that calculates the PROFIT earnt over the |  |
|    | year (SUM)                                                            |  |
| 26 | In cell F16 enter a formula that calculates the Commission earnt over |  |
|    | the year (SUM)                                                        |  |
| 27 | In cell G16 enter a formula that calculates the total that gets paid  |  |
|    | into the Bank each month (SUM)                                        |  |
| 28 | In cell C17 enter a formula that calculates the Average Revenue       |  |
|    | (AVERAGE)                                                             |  |
| 29 | In cell E17 enter a formula that calculates the Average PROFIT        |  |
|    | (AVERAGE)                                                             |  |
| 30 | In cell F17 enter a formula that calculates the Average Commission    |  |
|    | (AVERAGE)                                                             |  |
| 31 | In cell C18 enter a formula that calculates the Maximum Revenue       |  |
|    | (MAXIMUM)                                                             |  |
| 32 | In cell E18 enter a formula that calculates the Maximum Profit        |  |
|    | (MAXIMUM)                                                             |  |
| 33 | In cell F18 enter a formula that calculates the Maximum Commission    |  |
| 24 | (MAXIMUM)                                                             |  |
| 34 | In cell C19 enter a formula that calculates the Minimum Revenue       |  |
| 25 | (MINIVION)                                                            |  |
| 35 | In cell E19 enter a formula that calculates the Minimum Profit        |  |
| 26 | (MINIVION)                                                            |  |
| 50 | (MINIMUM)                                                             |  |
| 27 | (MiniMOM)<br>Change all of the amounts to Currency format             |  |
| 38 | Add borders around A3: G19                                            |  |
| 30 | Add policies alound AS: 019                                           |  |
| 40 | Insert a Header with your name on it                                  |  |
| 40 | Produce a graph for Revenue each Month                                |  |
| 41 | Highlight B4:C15 and insert a graph                                   |  |
| 45 | Produce a graph for Profit each Month                                 |  |
|    | Highlight R4·R15 and F4·F15 insert a graph                            |  |
| 46 | Evalore how to format graphs                                          |  |
| 0- |                                                                       |  |